## فعال نمودن pop up blocker در (iPad iPhone iPod touch)

می توانید مسدود کننده پنجره پاپ آپ Safari را روی یک دستگاه iOS نیز روشـن یا خاموش کنید.

- از صفحه اصلی ، Settingsرا باز کنید.
- به پایین لیست بروید و به Safari ضربه بزنید.

در صفحه Safari ، بخش General را پیدا کنید.

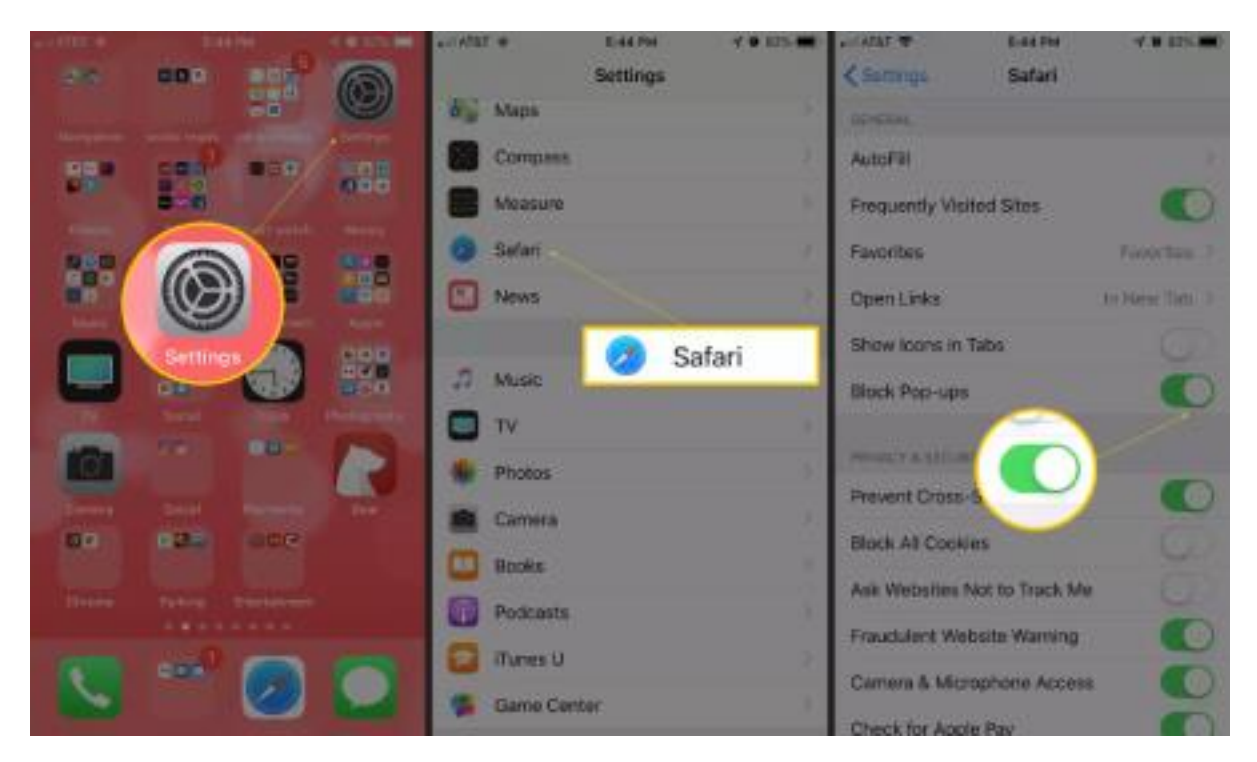

روی سوییچ Block Pop-ups برای فعال یا غیرفعال کردن آن ضربه بزنید . این نشانگر سبز بودن سافاری است که نشان می دهد سافاری پاپ آپ را مسدود می کند. فعال نمودن پاپ آپ بلاکر مرورگر گوگل کروم اندروید

گوگل کروم را در میان برنامه های خود یا در صفحه اصلی پیدا کنید. Google Chromeرا باز کنید.

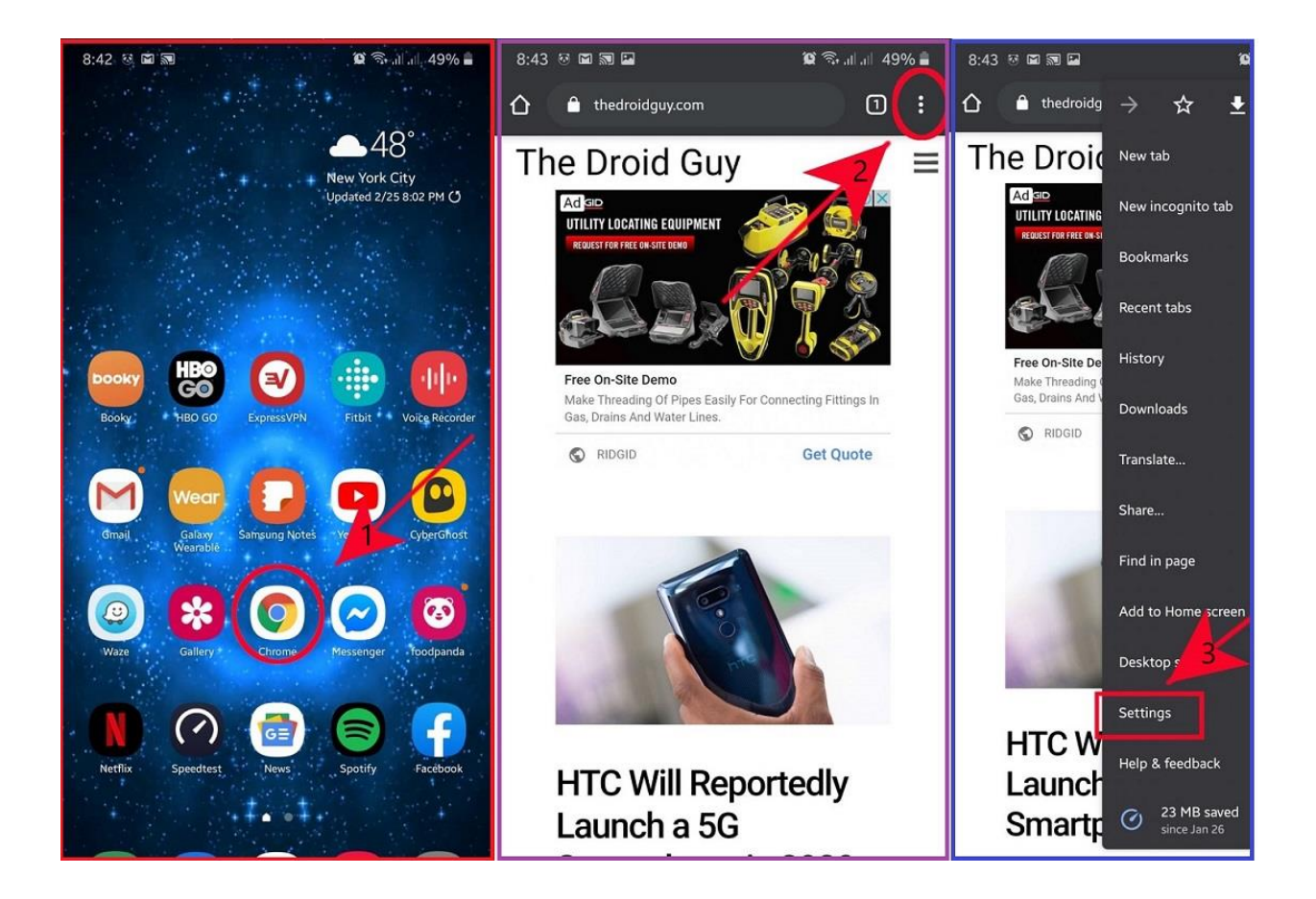

## از فهرست تنظیمات سایت، گزینه Pop-ups and redirects را انتخاب کنید.

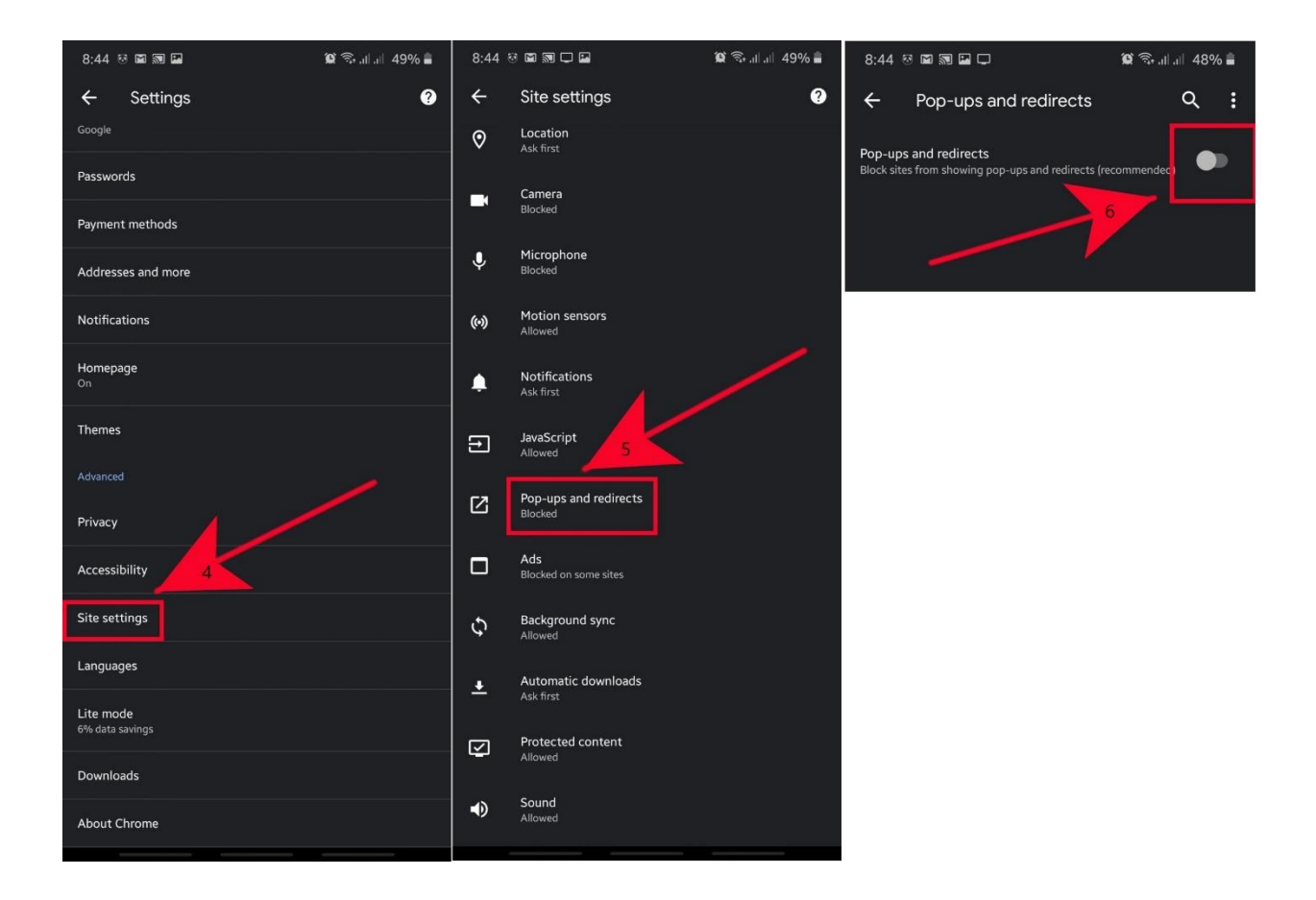

لينك جامع توضيحات :

https://anzalweb.ir/1399/05/03/%D8%A8%D8%B3%D8%AA%D9%86-%D8%AD%D8%B0%D9%81-%D9%BE%D8%A7%D9%BE-%D8%A2%D9%BE-%DA%A9%D8%B1%D9%88%D9%85-%D8%A7%D9%86%D8%AF%D8%B1%D9%88%DB%8C%D8%AF/

https://www.plaza.ir/140104/357267/how-to-block-pop-up-ads-on-windows-and-phone/